## ※画像はイメージですので、 実際と異なる場合があります。

【NHK 神戸放送局】「くらし安全(河川水位)」情報の表示方法

- 1 NHK(総合)テレビを表示し、リモコンの「d(データ放送)」ボタンを押す。
- 2 リモコンの矢印で「くらし安全」に合わせ、「決定」を押す。

| 134        | かけ情報などをご覧                                                                                           | いただけ                                                                                                    | ます。  |                                                                                                 |                                                                                                |                                                                                           |                                                                                                    |                                                                                                    |                                                                                                    |                                                                                                    |
|------------|----------------------------------------------------------------------------------------------------|----------------------------------------------------------------------------------------------------|------|-------------------------------------------------------------------------------------------------|------------------------------------------------------------------------------------------------|-------------------------------------------------------------------------------------------|----------------------------------------------------------------------------------------------------|----------------------------------------------------------------------------------------------------|----------------------------------------------------------------------------------------------------|----------------------------------------------------------------------------------------------------|
|            |                                                                                                    |                                                                                                    |      |                                                                                                 |                                                                                                |                                                                                           |                                                                                                    |                                                                                                    |                                                                                                    |                                                                                                    |
| (位)        |                                                                                                    |                                                                                                    |      |                                                                                                 |                                                                                                |                                                                                           |                                                                                                    |                                                                                                    |                                                                                                    |                                                                                                    |
|            |                                                                                                    |                                                                                                    |      |                                                                                                 |                                                                                                |                                                                                           |                                                                                                    |                                                                                                    |                                                                                                    |                                                                                                    |
| ETG        |                                                                                                    |                                                                                                    |      |                                                                                                 |                                                                                                |                                                                                           |                                                                                                    |                                                                                                    |                                                                                                    |                                                                                                    |
|            |                                                                                                    |                                                                                                    |      |                                                                                                 |                                                                                                |                                                                                           |                                                                                                    |                                                                                                    |                                                                                                    |                                                                                                    |
| a 📩        |                                                                                                    |                                                                                                    |      |                                                                                                 |                                                                                                |                                                                                           |                                                                                                    |                                                                                                    |                                                                                                    |                                                                                                    |
| DA PPER    |                                                                                                    |                                                                                                    |      |                                                                                                 |                                                                                                |                                                                                           |                                                                                                    |                                                                                                    |                                                                                                    |                                                                                                    |
| tik kulika |                                                                                                    |                                                                                                    |      |                                                                                                 |                                                                                                |                                                                                           |                                                                                                    |                                                                                                    |                                                                                                    |                                                                                                    |
|            |                                                                                                    |                                                                                                    |      |                                                                                                 |                                                                                                |                                                                                           |                                                                                                    |                                                                                                    |                                                                                                    |                                                                                                    |
|            |                                                                                                    |                                                                                                    |      |                                                                                                 |                                                                                                |                                                                                           |                                                                                                    |                                                                                                    |                                                                                                    |                                                                                                    |
| 515        |                                                                                                    |                                                                                                    |      |                                                                                                 |                                                                                                |                                                                                           |                                                                                                    |                                                                                                    |                                                                                                    |                                                                                                    |
|            | ◎ 気象情報                                                                                              | 7                                                                                                    | 2110 | 0                                                                                               | 3                                                                                              | 6                                                                                         | 9                                                                                                    | 12                                                                                                    | 15                                                                                                    | 18                                                                                                    |
| ו•••       | 00市                                                                                                 |                                                                                                    | 2    | 33                                                                                              | 3                                                                                              | 4                                                                                         | 1                                                                                                    | 3                                                                                                    | 1                                                                                                    | 1                                                                                                    |
|            | 、<br>位)<br>11<br>11<br>元<br>元<br>元<br>二<br>二<br>二<br>二<br>二<br>二<br>二<br>二<br>二<br>二<br>二<br>二<br>二 | (位) NI<br>24<br>11<br>元1<br>元1<br>25<br>75<br>75<br>(1)<br>(1)<br>(1)<br>(1)<br>(1)<br>(1)<br>(1)<br>(1) |      | の山がり所花なこそこまたいにたります。<br>(位) ***<br>・<br>・<br>・<br>・<br>・<br>・<br>・<br>・<br>・<br>・<br>・<br>・<br>・ | の山がり病報なとそこ来いたたりより。<br>(位) ***<br>・<br>・<br>・<br>・<br>・<br>・<br>・<br>・<br>・<br>・<br>・<br>・<br>・ | の山がり病報などでと見いたたりより。<br>(位) ***<br>第二<br>第二<br>第二<br>第二<br>第二<br>第二<br>第二<br>第二<br>第二<br>第二 | の山がり所形なとそこまたりにたります。<br>(位) ***<br>・***<br>発 ****<br>発 ****<br>第 記<br>23<br>23<br>25<br><br>() の 市<br>21 0 3 6<br>〇 〇 市<br>シ み み み | の<br>山がり所形なとこそこまたりにたります。<br>(位)<br>11<br>11<br>注<br>注<br>注<br>注<br>注<br>21<br>21<br>21<br>21<br>21<br>21<br>21<br>21<br>21<br>21 | の<br>山<br>が<br>が<br>が<br>が<br>が<br>に<br>い<br>よ<br>チ<br>・<br>、<br>、<br>、<br>、<br>、<br>、<br>、<br>、<br>、<br>、<br>、<br>、<br>、 | の<br>山<br>の<br>山<br>の<br>い<br>の<br>の<br>気象情報<br>21m 0 3 6 9 12 15<br>〇 〇 市<br>シ<br>の<br>の<br>つ<br>つ<br>つ<br>つ<br>つ<br>市<br>シ<br>の<br>の<br>う<br>う<br>う<br>う<br>う<br>う<br>う<br>う<br>う<br>う<br>う<br>う<br>う |

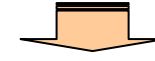

3 リモコンの「青」ボタンを押し、矢印で「市町村お知らせ」に合わせ、「決定」を押す。

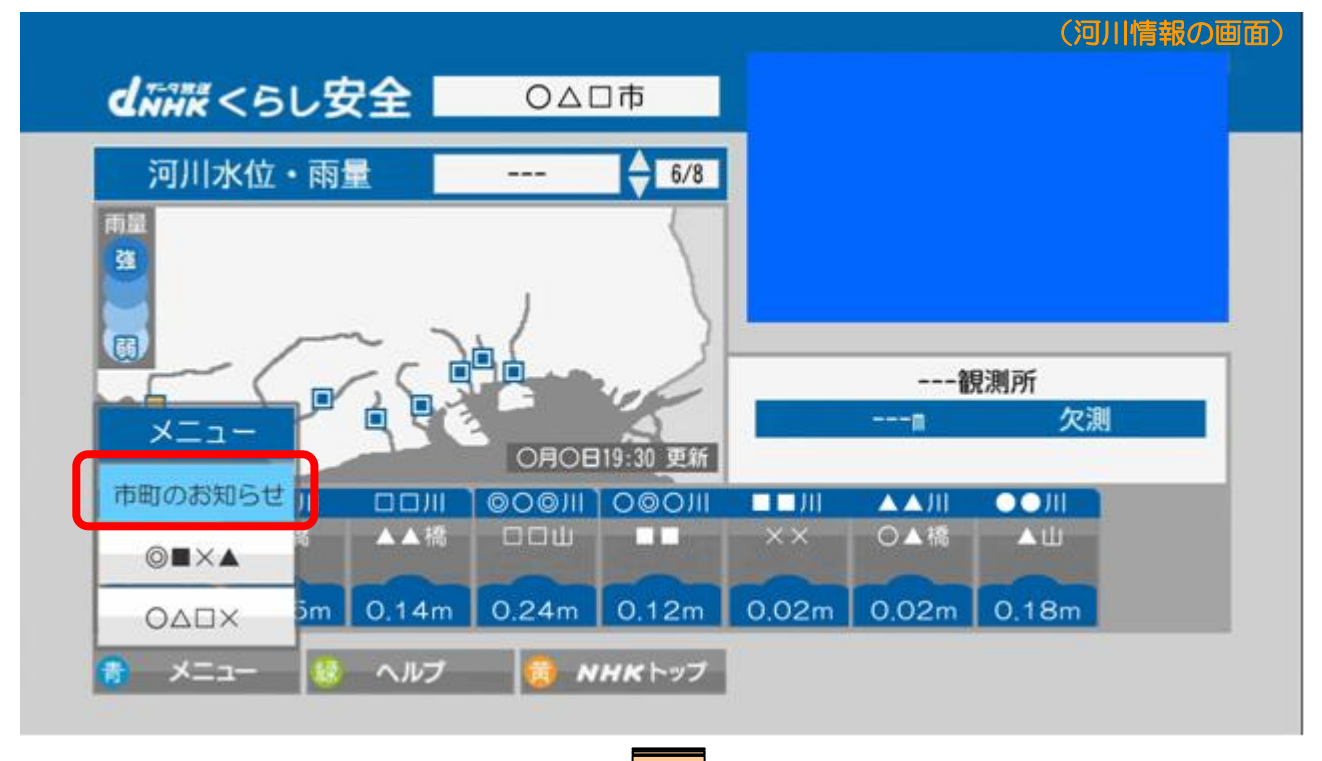

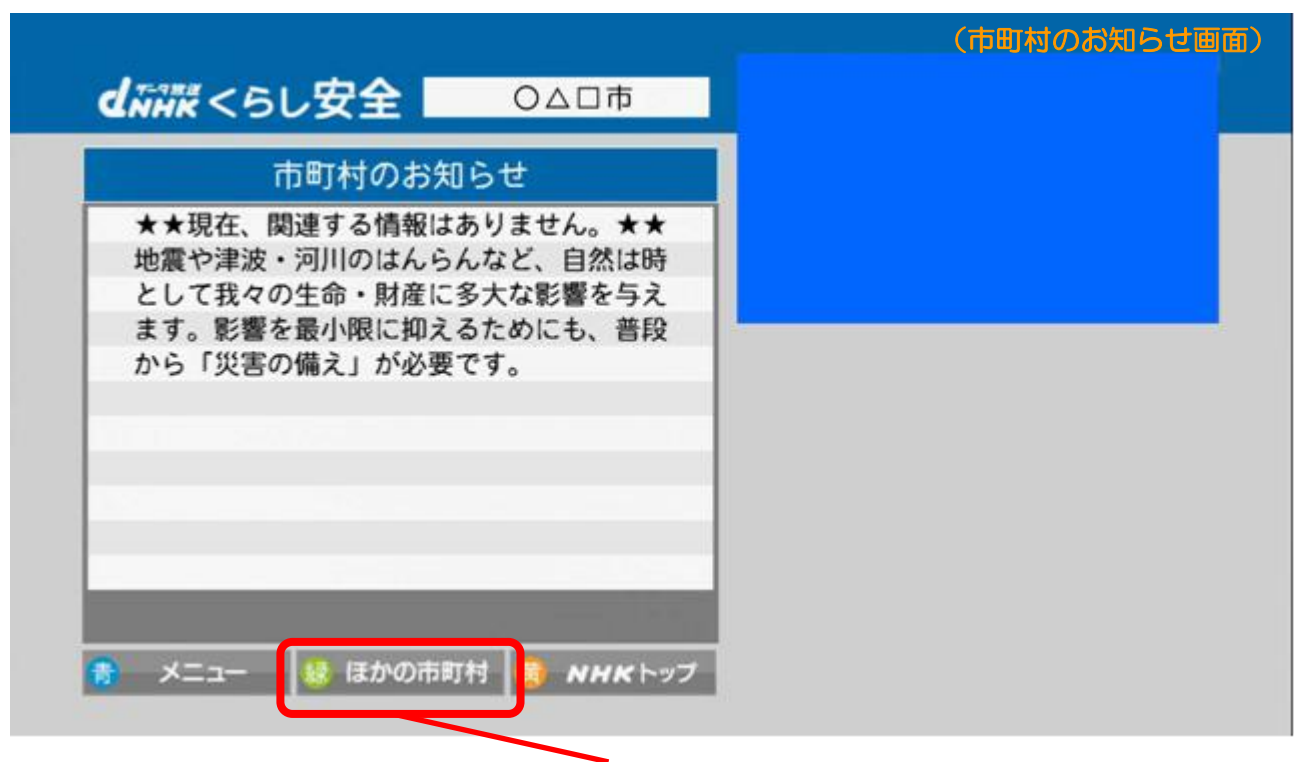

(他市町の情報を見る場合は、リモコンの「緑」ボタンを押してから、地域を選んでください。)